# Power Measurement in Hspice

(Last updated: Nov. 2, 2009)

## Before you start

Finish tutorial 1 before you start this tutorial.

# 1. Make Schematic and Symbol for your circuit

Please refer to tutorial 1 (section C/D)

#### 2. Analog circuit simulation

A. Create a schematic view for testing, and initiate the circuit you want to test (tutorial 1, section F)

B. Add a DC source and set the DC voltage to 1.2V. (Note: the instance name for the voltage source is V0, and you will use this name for power measurement)

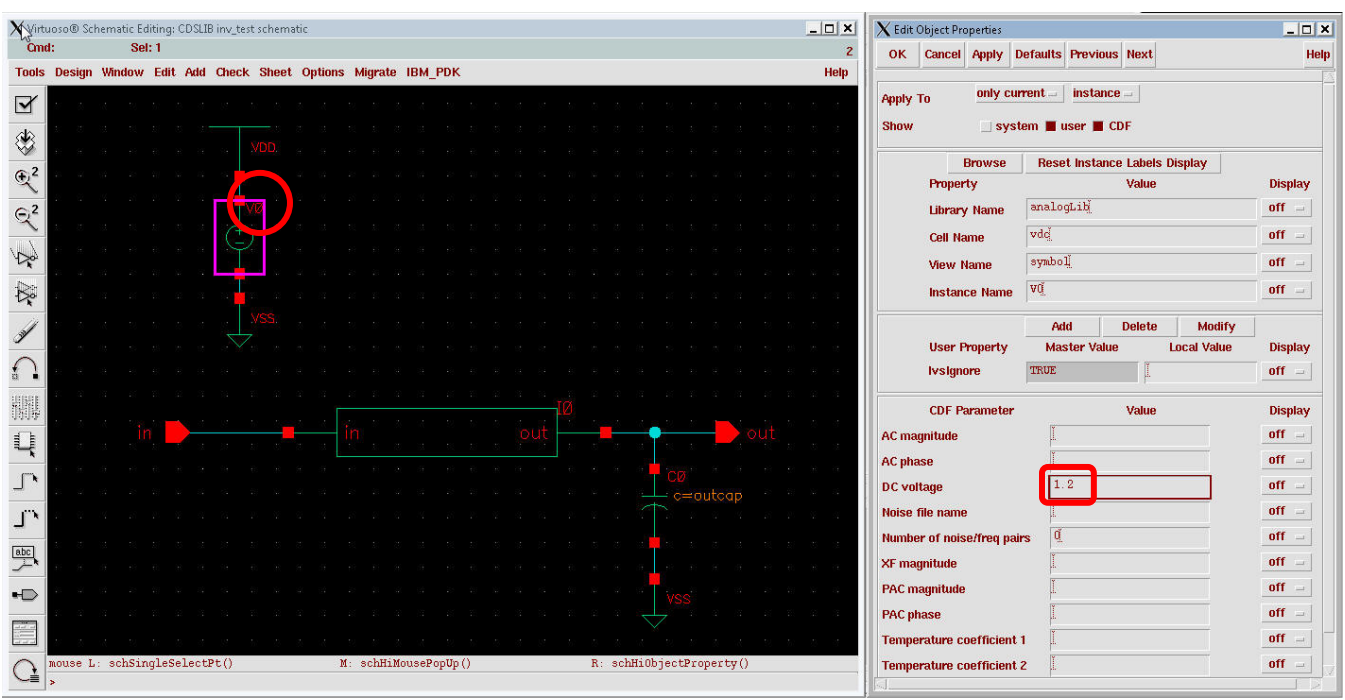

Fig. 1

C. Fill the *Stimuli, Design variables, and the Outputs* (tutorial 1, Section F). Make sure you **turn off** the VDD!, since you already have a voltage source in your schematic.

| -              | 1 2 2                                         | 08.39.11                             |                                           | 13             | 1000    |
|----------------|-----------------------------------------------|--------------------------------------|-------------------------------------------|----------------|---------|
| ок             | Cancel                                        | Apply                                |                                           |                | Hel     |
| Stimul         | us Type                                       | $\Diamond$ Inputs                    | 🔶 Global Sou                              | rces           |         |
|                |                                               |                                      |                                           |                |         |
| 10.00          | 2010-00-00 C                                  |                                      |                                           |                |         |
| N I            | VSS! /gn<br>VDD! /gn                          | d! Voltage<br>d! Voltage             | de "DC volta<br>de                        | age"=0         |         |
| IN<br>IFF      | VSS! /gn<br>VDD! /gn                          | d! Voltage<br>d! Voltage             | dc "DC volta<br>dc                        | age"=0         |         |
| )N<br>)FF      | VSS! /gn<br>VDD! /gn                          | d! Voltage<br>d! Voltage             | dc "DC volta<br>dc<br>Change              | age"=O         |         |
| in able        | VSS!∕gn<br>VDDI⁄gn                            | d! Voltage<br>d! Voltage             | dc "DC volta<br>dc<br>Change              | age"=0         | Voltage |
| IN I           | VSS!/gn<br>VDD!/gn                            | d! Voltage<br>d! Voltage<br>Function | dc "DC volta<br>dc<br>Change              | age"=0<br>Type | Voltage |
| inable<br>C ma | VSS!⁄gn<br>VDD!⁄gn<br>d ∎<br>gnitude          | d! Voltage<br>d! Voltage<br>Function | dc "DC volta<br>dc<br>Change<br>dc =<br>[ | age"=0<br>Type | Voltage |
| nable<br>C ma  | VSS! /gn<br>VDD! /gn<br>d<br>gnitude<br>Itage | d! Voltage<br>d! Voltage<br>Function | dc "DC volta<br>dc<br>Change<br>dc =      | age"=0<br>Type | Voltage |

D. Choose *transition analysis* and give the *start/stop/step time*.

| Status: Ready                    |                         |                             | T=25 C Simula | tor: hspiceD | <u>el – </u>   |
|----------------------------------|-------------------------|-----------------------------|---------------|--------------|----------------|
| ession Setup Analyse             | es Variables Out        | tputs Simulation            | Results Tools |              | Help           |
| Design                           |                         | Analy                       | ses           | -            | ۲,             |
| brary CDSLIB                     | # Type                  | Arguments                   | *****         | . Enable     |                |
| I inv test                       | 1 tran                  | 10p 10n                     | 0             | yes          |                |
| ew schematic                     |                         |                             |               |              | <br>  †<br>X Y |
| Design Variables                 |                         | Outo                        | ute           |              | Π‡             |
| $\mathbf{X}$ Choosing Analyses - | - Virtuoso® Analog      | ) Design Environmer         | nt (1)        | ,            | K              |
| OK Cancel Defa                   | ults Apply              |                             |               | Hel          | p              |
| Analysis 🔷 dc                    | ♦ tran ◇ac ◇<br>Transie | rnoise 🔷 op<br>ent Analysis |               |              |                |
| Start 0                          | Stop                    | 10n <u>ě</u>                | Step 1        | .0p          | 2              |
|                                  |                         | 1                           | -             |              |                |
|                                  |                         |                             |               |              |                |

E. Make a new file "measure.sp". In this file, you define the voltage source that need to be measured (In this example, the voltage source is **V0**). You can also define the time period for your measurement.

| 🛅 measure.sp/wsma/tut1/cad1/                                                | _ 🗆 🗙        |
|-----------------------------------------------------------------------------|--------------|
| <u>File Edit Search Preferences Shell Macro Windows</u>                     | <u>H</u> elp |
| 1 .measure tran vdd_power integ par('i(v0)*v(vdd!)/9n') from=1n to=10n<br>2 | Z            |

Fig. 4

F. In Setup -> Simulation Files, you need to include this measure.sp

| Status: Ready                                                      | T=25 C Simulator: hspicel                          | <b>)</b> ; |
|--------------------------------------------------------------------|----------------------------------------------------|------------|
| Session Setup Analyses                                             | /ariables Outputs Simulation Results Tools         | Help       |
| Design                                                             | Analyses                                           | ⊦₹         |
| Library CDSLIB                                                     | # Type Arguments Enable                            |            |
| <b>Cell</b> inv_test<br><b>View</b> schematic                      | 1 tran 10p 10n 0 yes                               |            |
| Design Variables                                                   | Outputs                                            |            |
| # Name Value                                                       | # Name/Signal/Expr Value Plot Save March           | A          |
| ${f X}$ hspiceD0: Simulation Files Se                              | up                                                 |            |
| OK Cancel Defaults                                                 | Apply Browse                                       | Hel        |
| Include Path I.<br>Definition Files I.<br>Stimulus File (/afs/wmin | ch.edu/class/eecs427/w09/wsma/tut1/cad1/measure.sp |            |

## 3. Run the simulation and get the result

A. After you finish the simulation, a measurement file will be generated. The measurement file is in your simulation folder. You can find your simulation folder by *Setup -> Simulator Directory* 

| Sta         | aws: Ready                    | T=25 C Simulator: hspice                                    | D          |
|-------------|-------------------------------|-------------------------------------------------------------|------------|
| ess         | ion Setup Analyse             | s Variables Outputs Simulation Results Tools                | Help       |
|             | Design                        | Analyses                                                    | Ł          |
| 61 F        |                               | - I                                                         |            |
| <b>Ir</b> a | $\mathbf X$ Choosing Simulate | or/Directory/Host Virtuoso® Analog Design Environment 💶 🗖 🗙 |            |
| 41          | OK Cancel                     | Defaults Help                                               |            |
| 9W          | Simulator                     | hspiceD                                                     | T +<br>x y |
|             | Simulator                     |                                                             |            |
|             | Project Directory             | /tmp/Hspice_wsma                                            | 1          |
|             |                               |                                                             |            |
|             | Host Mode                     | ▲ local ∧ romate. ∧ distributed                             | Ľ          |
|             | TIDST MOUE                    |                                                             | 100        |
|             | Host                          |                                                             | 10         |
|             | Remote Directory              |                                                             | 10         |
|             |                               |                                                             |            |

Fig. 6

B. open the \*.mt0, and you can see the measured power number.

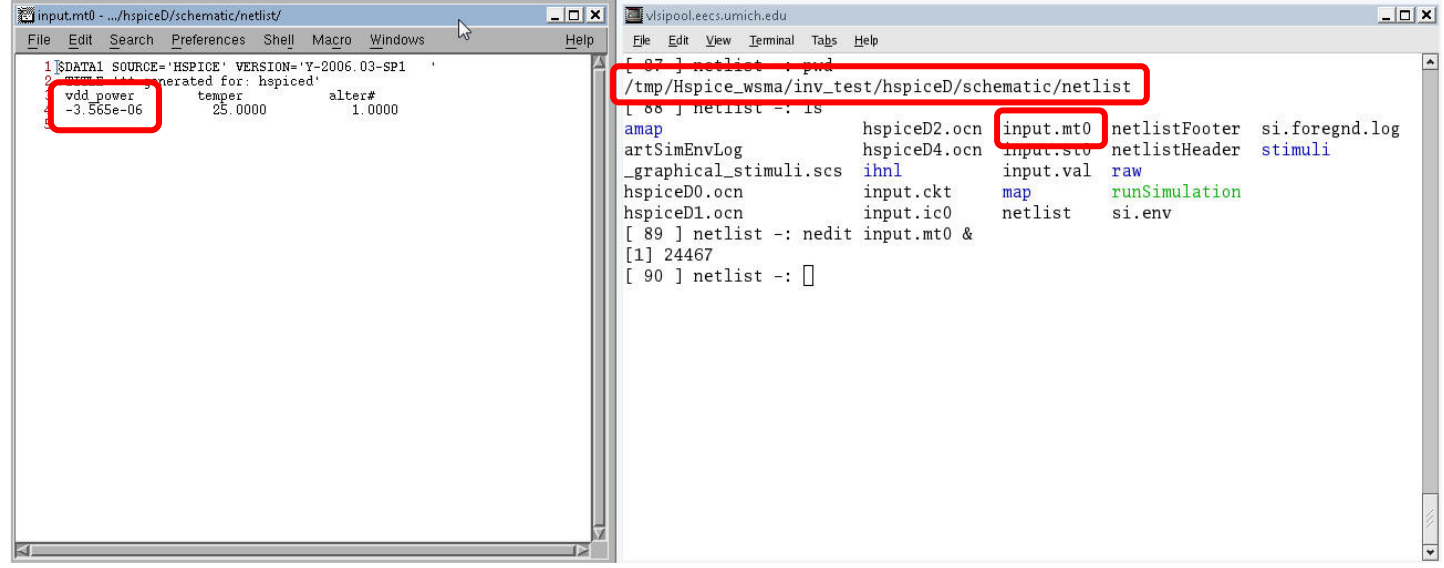